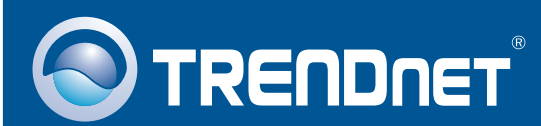

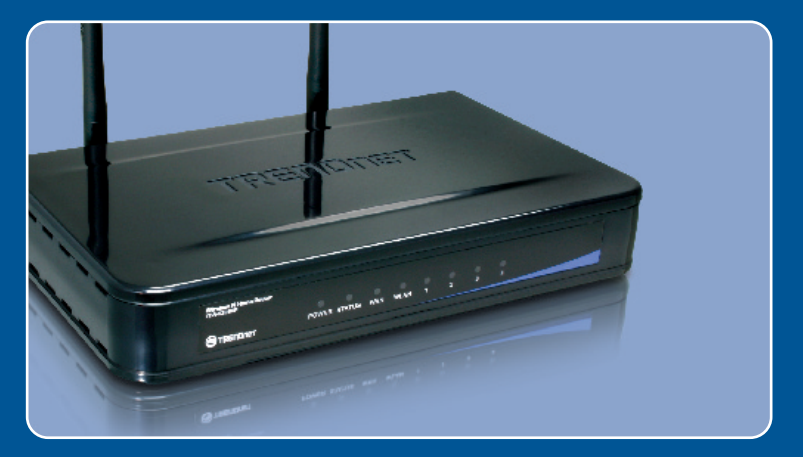

# Īsa uzstādīšanas instrukcija

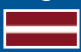

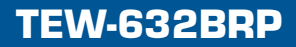

### **Saturs**

| Latviešu                                 | 1 |
|------------------------------------------|---|
| 1. Pirms uzsākšanas                      | 1 |
| 2. Routera uzstādīšana                   | 2 |
| 3. Routera pieslēgšana aiz esošā routera | 6 |
| Kļūmes meklēšana                         | 8 |

# 1. Pirms uzsākšanas

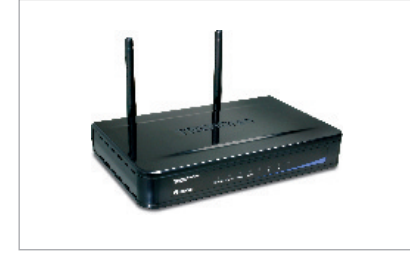

#### lepakojuma saturs

- TEW-632BRP
- Easy Go CD disks
- Īsa uzstādīšanas instrukcija
- 1 x RJ-45 Cat.5 kabelis
- AC barošanas bloks (5V, 2,5A)

### Minimālās prasības sistēmai

- Web-brauzers: Internet Explorer (5.0 vai jaunāks)
- Dators ar ievietotu tīkla karti
- Pastāvīgs Interneta pieslēgums
- · levietots DSL vai kabeļmodems

**Svarīgi!** Pieslēdziet routeri tikai tad, kad Jums to lūgs darīt. Sekojiet zemāk parādītiem soļiem, pirms Easy Go CD diska ievadīšanas datora CD iekārtā.

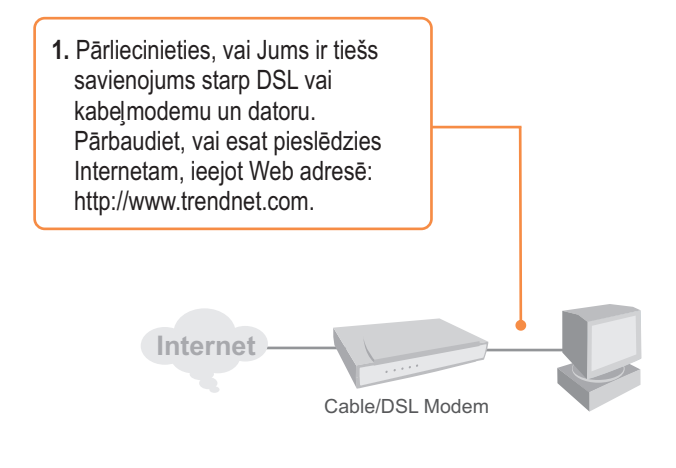

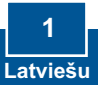

# 2. Routera uzstādīšana

 levadiet Easy Go CD disku sava datora CD iekārtā un tad uzklikšķiniet uz Install Router pogas.

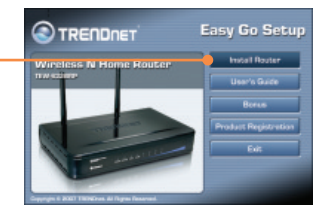

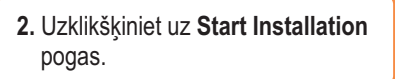

 Izvēlaties valodu no izvēlnes loga. Pēc tam ielieciet kāsīti "No, thanks.." priekšā esošā teksta lodziņā un uzklikšķiniet uz Next pogas.

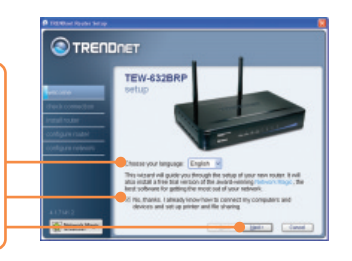

<u>Piezīme</u>: Ja uzreiz pēc routera uzstādīšanas vēlaties uzstādīt Network Magic programmu, tad nelieciet kāsīti teksta lodziņā pirms "**No, thanks...**"

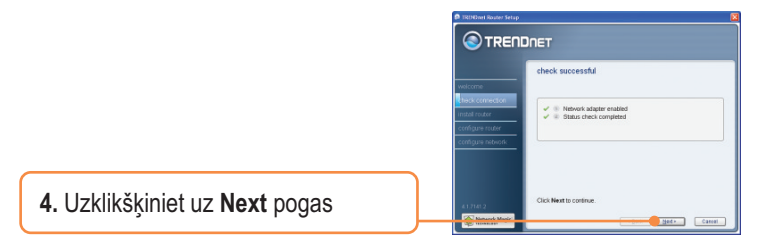

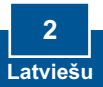

5. Ja parādās šis logs, turpiniet no 3. punkta. Ja neparādās, turpiniet ar 6.punktu.

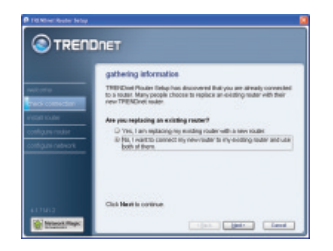

 Sekojiet wizard norādēm un turpiniet uzstādīšanu soli pa solim. Uzklikšķiniet uz Next pogas.

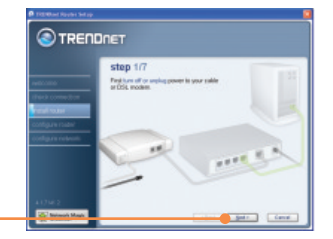

 Ja parādās secure access to your router logs, ievadiet routera paroli un uzklikšķiniet uz Next pogas. Noklusētā parole ir admin.

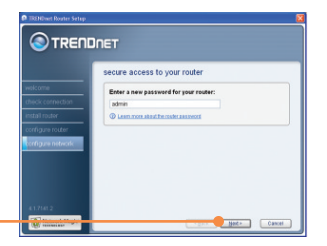

8. levadiet noteikto tīkla nosaukumu un uzklikšķiniet uz Next pogas.

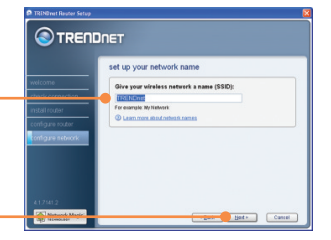

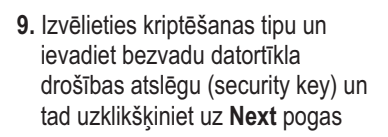

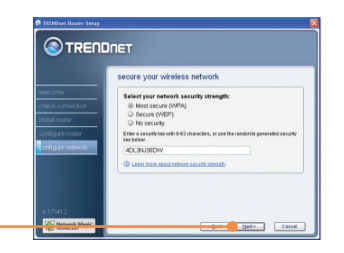

 Norakstiet no uzstādīšanas CD vāciņa priekš sevis informāciju par jauno routeri un uzklikšķiniet uz Next pogas.

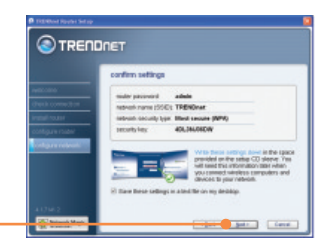

<u>Piezīme</u>: Bezvadu tīkla klientiem: lūdzu, pārliecinieties, ka SSID un kriptēšanas informācija sader ar routera iestatījumiem.

 Ja parādās šis logs, routeris ir veiksmīgi uzstādīts, uzklikšķiniet uz Next pogas.

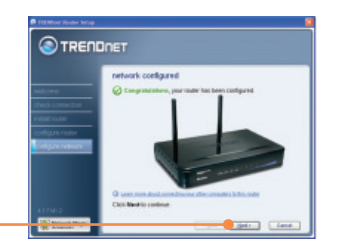

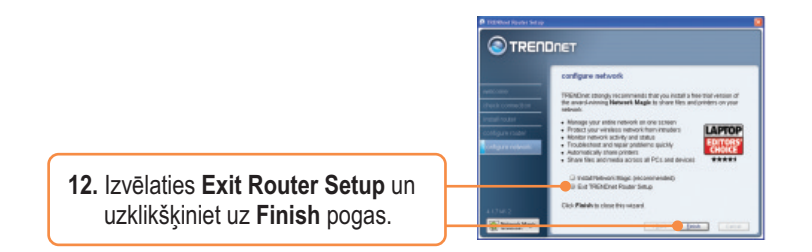

### Uzstādīšana ir pabeigta.

Precīzāku informāciju par TEW-632BRP iestatīšanu un jaunākās paaudzes modeļiem Jūs atradīsiet lietotāja rokasgrāmatā, kas ir Easy Go CD diskā, vai TRENDnet web lapā: <u>www.trendnet.com</u>.

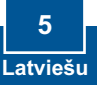

### 3. Routera pieslēgšana aiz esošā routera

**Piezīme:** Ja uz ekrāna parādās šis logs, tas nozīmē, ka Jums ir DSL/kabeļmodems vai routeris. Ja Jūs mainīsiet savu tagadējo routeri pret bezvadu TEW-632BRP, lūdzu, uzklikšķiniet uz **Yes** un, lai turpinātu, uz **Next** pogas. Ja Jūs pieslēgsiet šo bezvadu routeri aiz esošā savienojuma, lūdzu, izvēlieties **NO** un, lai turpinātu, uzklikšķiniet uz **Next** pogas.

### Esošā routera aizstāšana

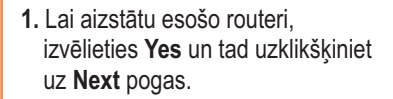

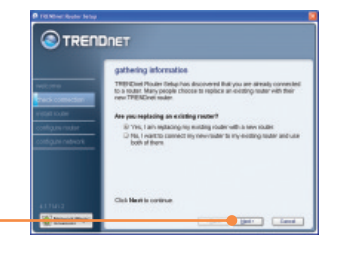

2. Sekojiet wizard norādēm un turpiniet soli pa solim uzstādīšanu. Uzklikšķiniet uz Next pogas. Ja parādās logs secure access to your router, turpiniet no 7.punkta 2.daļas.

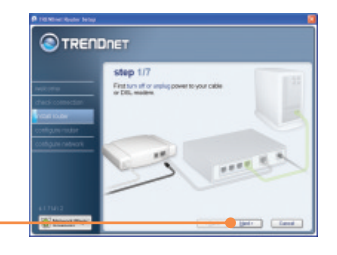

### Pievienojot routerim

 Lai pievienotu bezvadu routeri aiz esošā tīkla, izvēlieties NO un tad uzklikšķiniet uz Next pogas.

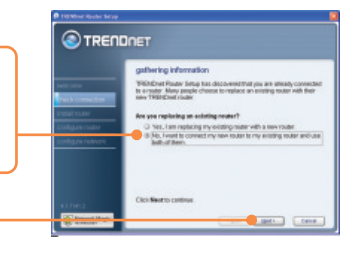

2. Sekojiet wizard norādēm un turpiniet soli pa solim uzstādīšanu. Uzklikšķiniet uz Next pogas. Ja parādās logs secure access to your router, turpiniet no 7. punkta 2.daļas.

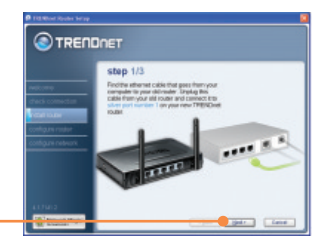

#### Uzstādīšana ir pabeigta.

Precīzāku informāciju par TEW-632BRP iestatīšanu un jaunākās paaudzes modeļiem Jūs atradīsiet lietotāja rokasgrāmatā, kas ir Easy Go CD diskā, vai TRENDnet web lapā: <u>www.trendnet.com</u>.

Jūsu ierīces reģistrēšana.

Lai nodrošinātu Jūs ar labāku apkalpošanu un atbalstu, lūdzu, atrodiet momentu, lai piereģistrētu Jūsu ierīci OnLine – <u>www.Trendnet.com/register</u> Pateicamies, ka izvēlējāties TRENDnet.

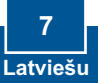

# J1: Es ievadīju Easy Go CD disku sava datora CD-ROM disku iekārtā, taču izvēlnes logs ar uzstādīšanas norādījumiem neparādījās automātiski. Ko man darīt?

A1: Ja izvēlnes logs ar norādījumiem neparādījās uz ekrāna automātiski, uzklikšķiniet uz Start, pēc tam uz Run pogas un teksta lauciņā ierakstiet D:\Autorun.exe, kur "D" apzīmē Jūsu CD iekārtu. Pēc tam uzklikšķiniet uz OK pogas, lai sāktu uzstādīšanu.

#### J2: Kā es varu dabūt TEW-631BRP konfigurāciju Web lapā?

A2: Pēc TEW-632BRP bezvadu routera uzstādīšanas, konfigurēšanas web lapā nokļūsiet, ja atvērsiet savu web-brauzeri un web-brauzera adrešu lodziņā ierakstīsiet <u>http://192.168.10.1</u>, kur <u>http://192.168.10.1</u> ir TEW-632BRP bezvadu routera noklusētā IP adrese. Noklusētie lietotājvārds un parole ir **admin**.

# J3: Es nezinu, kāda veida interneta konts man ir, lai saslēgtos ar DSL vai kabeļmodemu. Kā es to varu uzzināt?

A3: Lai iegūtu informāciju, sazinieties ar Jūsu interneta pakalpojuma sniedzēja klientu apkalpošanas centru.

#### J4: I received an error message while running the Easy Go Setup Wizard. What should I do?

A4: Pārliecinieties, vai Jūsu datora CD iekārta darbojās. Pēc tam pārbaudiet, vai ir kārtībā kabeļu savienojumi un Jums darbojās Internets. Pēc tam turpiniet routera uzstādīšanu. Uzstādīšanas wizards iestatīšanas laikā pārbaudīs tīkla kartes un interneta pieslēguma darbību. Ja parādīsies ziņa par kļūdu 111, Jums vajadzētu nomainīt sava routera IP adresi. Sekojiet zemāk minētiem soļiem routera IP adreses nomaiņai:

1) Atveriet Internet Explorer logu, adrešu lodziņā ierakstiet http://192.168.10.1 un nospiediet Enter.

2) Uzklikšķiniet uz Basic? Network Settings.

3) Zem Router Settings izmainiet rūtera IP adresi uz <u>192.168.11.1</u>.

4) Zem DHCP Server Settings izmainiet DHCP IP Adrešu intervālu no 192.168.11.101 līdz 192.168.11.200.

5) Uzklikšķiniet uz Save Settings.

#### J5: Visi iestatījumi ir pareizi, taču es nedabūju routerī bezvadu savienojumu. Ko man darīt?

A5: Pirmkārt, pārliecinieties, ka aiz routera esošais WLAN slēdzis ir ieslēgts. Otrkārt, pārbaudiet vēlreiz, vai routeri deg WLAN uguns. Treškārt, ieslēdziet pa jaunam TEW-632BRP. Lai to izdarītu, izraujiet TEW-632BRP barošanas kontaktu. Pagaidiet 15 sekundes, pēc tam iespraudiet TEW-632BRP barošanas kontaktu atpakaļ. Ceturtkārt, sazinieties ar Jūsu bezvadu tīkla kartes ražotāju un pārliecinieties, vai bezvadu tīkla karte ir iestafīta ar pareizo SSID.

#### j6: Pēc routera uzstādīšanas uz ekrāna parādās Network Magic uzstādīšanas wizards. Ko man darīt?

A6: Network Magic ir brīvas izvēles bonusu programma. Tā strādā ar routeri Jūsu mājas tīkla uzstādīšanai, administrēšanai, labošanai un aizsardzībai. Lai uzstādītu Network Magic programmu, izvēlieties no Easy Go CD diska Bonus/Install Network Magic, uzklikšķiniet uz Next pogas un sekojiet uzstādīšanas wizard norādēm.

Ja Jums joprojām ir problēmas vai jautājumi attiecībā uz TEW-632BRP, lasiet papildus informāciju lietotāja rokasgrāmatā, kas ir Easy Go CD diskā, vai sazinieties ar TRENDnet tehniskā atbalsta nodaļu.

#### Sertifikāti:

Dotā ierīce ir testēta un atbilst FCC un CE noteikumiem.

lerīce atbilst sekojošiem nosacījumiem:

(1) Dotā ierīce nerada kaitīgus traucējumus.

(2) Dotai ierīcei jāuztver visi signāli, tajā skaitā signāli, kas var radīt nevēlamus traucējumus darbībā.

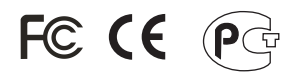

Waste electrical and electronic products must not be disposed of with household waste. Please recycle where facilities exist. Check with you Local Authority or Retailer for recycling advice.

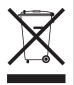

<u>PIEZĪME:</u> RAŽOTĀJS NEATBILD PAR TV UN RADIO TRAUCĒJUMIEM, KAS IR SAISTĪTI AR DOTĀS IERĪCES NEATĻAUTU PĀRBŪVI. IKVIENA PĀRMODIFICĒŠANA ATCEĻ AUTORA ATBILDĪBU PAR DOTO IERĪCI.

Elektro- un elektronikas izstrādājumu atkritumus nedrīkst mest ārā kopā ar sadzīves atkritumiem. Ja Jums nav nepieciešamie palīglīdzekļi, lūdzam sašķirot tos otrreizējai pārstrādei. Attiecībā uz atkritumu otrreizējo pārstrādi, prasiet padomu vietējam mazumtirgotājam.

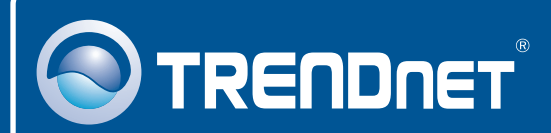

# **Product Warranty Registration**

Please take a moment to register your product online. Go to TRENDnet's website at http://www.trendnet.com/register

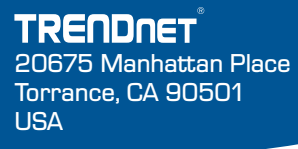

Copyright ©2008. All Rights Reserved. TRENDnet.